## Tutorial – Biblioteca

1° passo: Acesse o site fapuga.edu.br e localize o botão "Portal do Aluno";

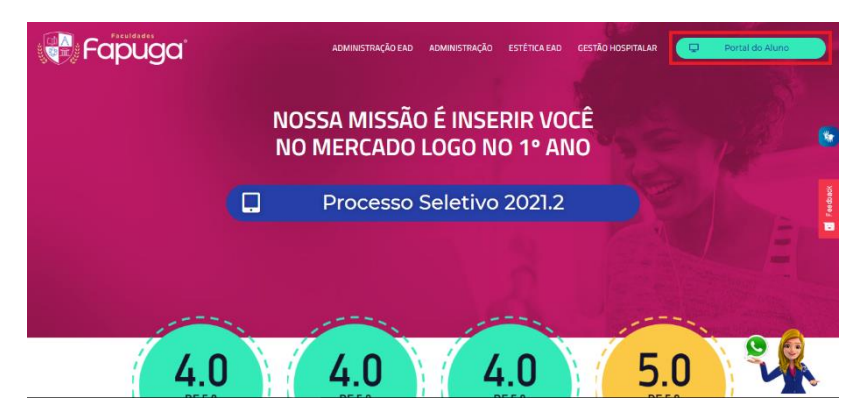

2° passo: Depois de clicar no botão, a pagina de login aparecerá para preencher com os dados: RA, E-mail ou CPF no primeiro campo, e informe sua Senha no segundo. Concluindo, clique no botão 'Acessar";

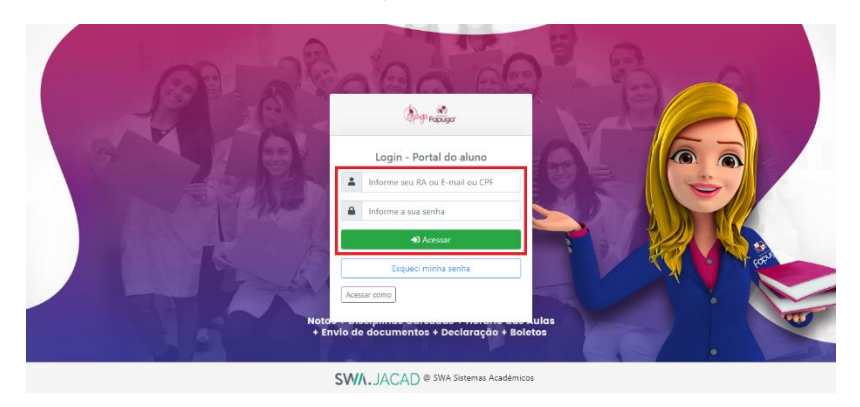

3° passo: Na próxima página, clique em "Minha biblioteca" para ser redirecionado;

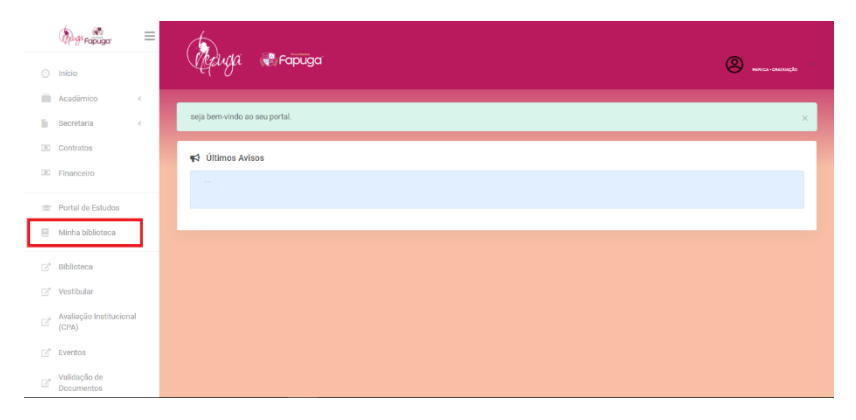

4° **passo:** Em sequência, nesta pagina que abrir, utilize o menu superior para navegar em nosso repositório clicando em "Catálogo";

| Minha<br>Biblicterga 19 | Q, Pesquisar                                                          | S # 5 |
|-------------------------|-----------------------------------------------------------------------|-------|
| Meus livros Catálogo    |                                                                       |       |
|                         | Como, logo existo<br>Autoridade Fitness<br>(a) (a)<br>Continuar lendo |       |
| Meus livros             |                                                                       |       |
| 1                       |                                                                       |       |
| ÚLTIMOS 30 DIAS 20      |                                                                       |       |

**5° passo:** Com a coleção de livros na página, escolha qual deseja ler, coloque o mouse na imagem do livro e clique em "Abrir o livro";

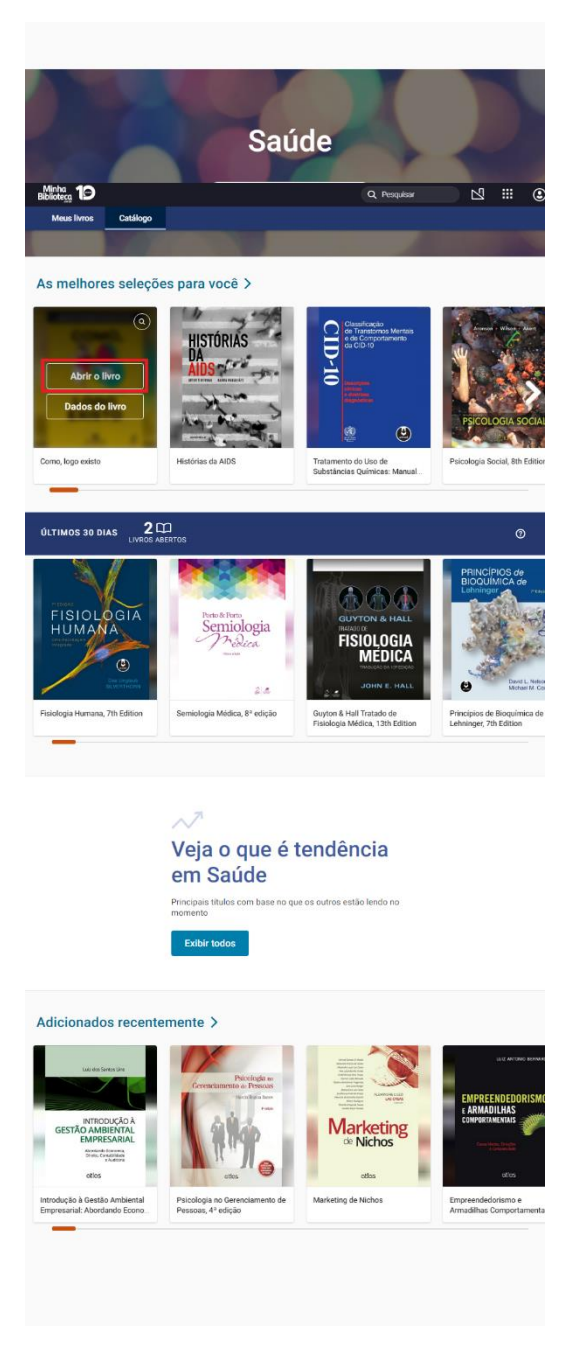

**7° passo:** Por fim, efetue sua leitura utilizando as ferramentas ao lado esquerdo para pular os tópicos, e/ou a barra inferior para passar as páginas e dar continuidade;

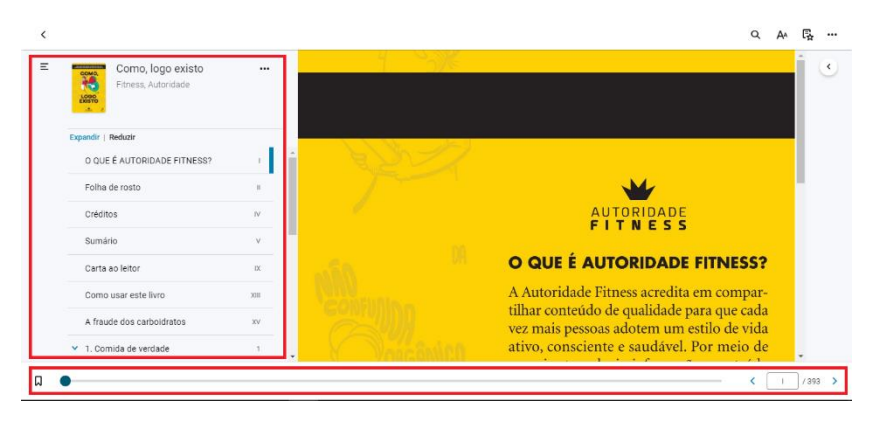